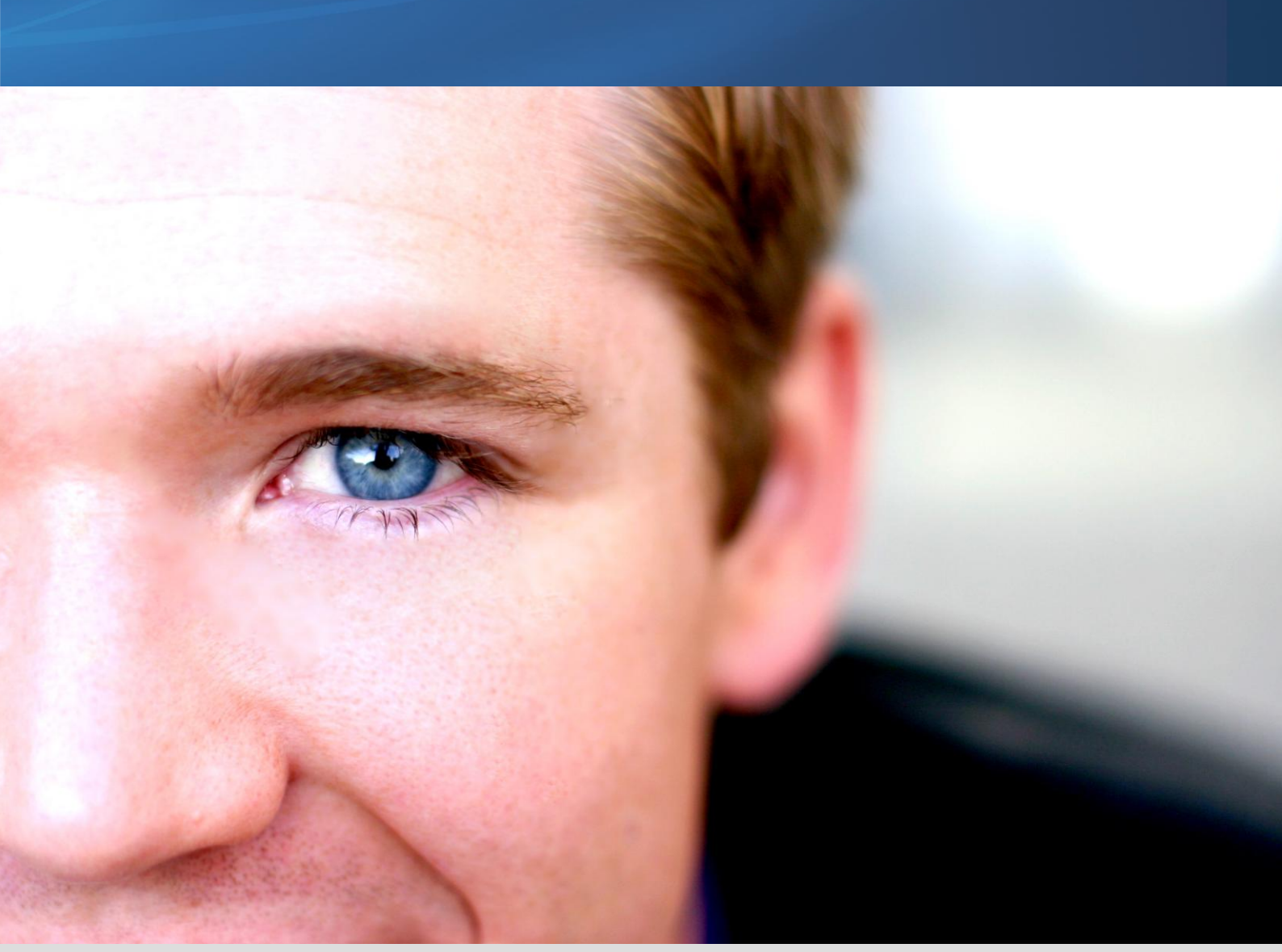

# Notice d'utilisation neobe EXPLORER

## Description

Cet outil permet de se connecter à son espace de sauvegarde et de restaurer ses fichiers depuis n'importe quel ordinateur.

# Caractéristiques techniques

| Désignation du produit        | Marque : neobe                                                                                                    |
|-------------------------------|----------------------------------------------------------------------------------------------------|
|                               | Type : Logiciel                                                                                                    |
| Caractéristiques<br>Générales | Inclus dans le programme d'installation du service de télé-sauvegarde neobe<br>Backup ou téléchargeable à tout moment depuis le site <u>www.neobe.com</u> |
|                               | Programme AUTONOME                                                                                                    |
|                               | <ul> <li>S'installe sur tout média amovible (clé USB,)</li> </ul>                                                                                         |
|                               | <ul> <li>Compatible avec n'importe quel ordinateur (PC et MAC)</li> </ul>                                                                                 |
|                               | Logiciel GRATUIT                                                                                                    |

## Interface

| 😟 neobe Explorer 4.1.1.1    |                |         |             |                                             |                      |     | 2      | Ħ |
|-----------------------------|----------------|---------|-------------|---------------------------------------------|----------------------|-----|--------|---|
| Fichier Edition Outils Aide |                |         |             | > Transférer neobe Explorer sur une clé USB |                      |     |        |   |
|                             |                |         |             |                                             |                      |     |        | Ŧ |
|                             | Nom            |         |             | Taille                                      | Date                 | (Ve | ersion | C |
|                             |                |         |             |                                             |                      |     |        |   |
|                             |                |         |             |                                             |                      |     |        |   |
|                             |                |         |             |                                             |                      |     |        |   |
|                             |                |         |             |                                             |                      |     |        |   |
|                             |                |         |             |                                             |                      |     |        |   |
|                             |                |         |             |                                             |                      |     |        |   |
|                             |                |         |             |                                             |                      |     |        |   |
|                             |                |         |             |                                             |                      |     |        |   |
|                             |                |         |             |                                             |                      |     |        |   |
|                             |                |         |             |                                             |                      |     |        |   |
|                             |                |         |             | Char                                        | roement en cours     |     |        | - |
| Espace utilisé :            | Fenana Hileá ' |         |             |                                             |                      |     | 1      |   |
|                             |                |         |             |                                             |                      |     |        |   |
| Connexion                   |                | Quitter | Date<br>Com | de renouvelleme<br>ate                      | ent :<br>: 100@13906 |     | ٥      |   |

| 😟 neobe Explorer 4.1.1.1                       |                   |              |                          |                                     | <b>2</b> H |
|------------------------------------------------|-------------------|--------------|--------------------------|-------------------------------------|------------|
| Fichier Edition Outils Aide                    |                   |              | 🌾 Transfe                | é USB                               |            |
| 1                                              |                   |              |                          |                                     |            |
| 100@13906     sauvegarde_1     sauvegarde_2[b] | Nom               |              | Taille                   | Date                                | Version    |
|                                                | 🔛 Mon Partage     |              | Î                        | 02/09/2009 15:59:07                 | Î          |
|                                                | Sauvegarde_1      |              |                          | 31/08/2009 08:35:42                 |            |
| sauvegarde_3[b]                                | 🗟 sauvegarde_2[b] |              |                          | 31/08/2009 12:48:52                 |            |
| isauvegarde_4                                  | 🗟 sauvegarde_3(b) |              |                          | 01/09/2009 14:35:20                 |            |
| partage                                        | 🗟 sauvegarde_4    |              |                          | 02/09/2009 15:49:52                 |            |
|                                                |                   |              |                          |                                     |            |
| Espace utilisé : 1,20 Go/2,00                  | Go                | Fichiers sau | regardés : 9             | 900 fichiers / Illimité [Actu       | aliser ]   |
| Déconnexion                                    | Quit              | ter Co       | e de renouveller<br>mpte | nent : 27 avril 2010<br>: 100@13906 | ٥          |

## A quoi sert-il ?

Ce logiciel permet d'accéder directement aux fichiers sauvegardés sur les serveurs neobe. Il suffit de l'installer et de le paramétrer sur n'importe quel autre ordinateur (PC ou MAC). Il peut également être installé sur une clef USB pour encore plus de mobilité.

Vous pouvez simplement accéder et récupérer tout ou partie de vos fichiers sauvegardés 24H/24 DEPUIS N'IMPORTE OU.

## Comment l'installer ?

## ✓ Depuis le programme d'installation neobe Backup :

Menu Démarrer - Tous les programmes - Dossier neobe Backup - Bonus - neobe Explorer

## ✓ Depuis le logiciel neobe Backup

## Windows : Menu Outils - Options Avancées - Explorer (USB)

L'outil neobe Explorer s'ouvre, il vous suffira de cliquer sur « Transférer neobe Explorer sur une clé USB » pour avoir accès à vos sauvegardes à tout moment.

MAC : Menu Options du logiciel - Sauvegarder l'application Explorer sur un support externe

#### ✓ Depuis le site <u>www.neobe.com</u> (Rubrique Télécharger – Outils Gratuits)

neobe Explorer peut également être téléchargé sur le site **www.neobe.com** depuis n'importe où et à tout moment. Vous devez simplement disposer des **codes d'accès au compte** (identifiant, mot de passe, code Pin de cryptage) pour explorer et restaurer vos données sur n'importe quel ordinateur. Comment restaurer les fichiers depuis neobe Explorer ?

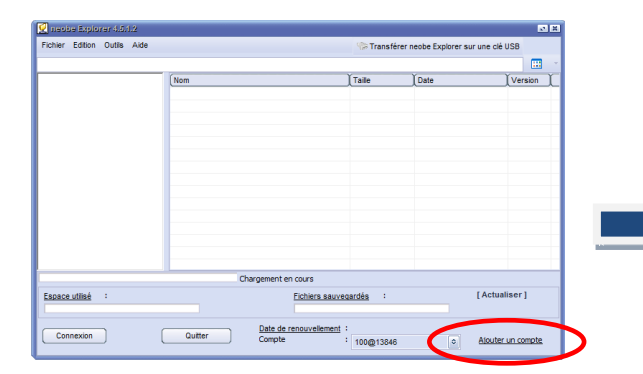

- Cliquer sur **Ajouter un compte** pour paramétrer les informations du compte.

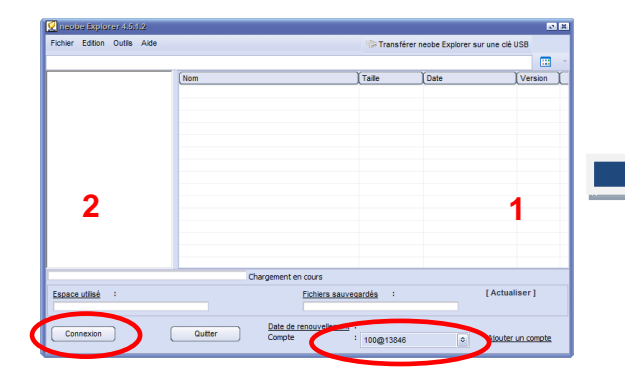

- Sélectionner le compte à partir duquel vous voulez récupérer les données sauvegardées (1),
- Cliquer sur **Connexion** (2).

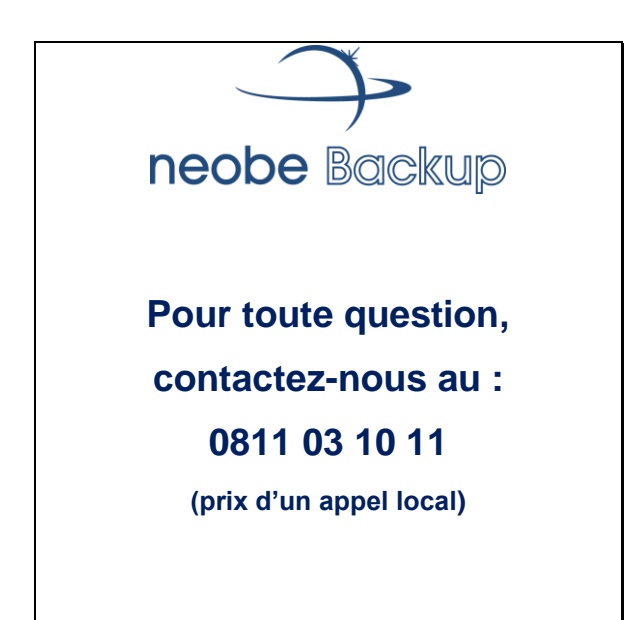

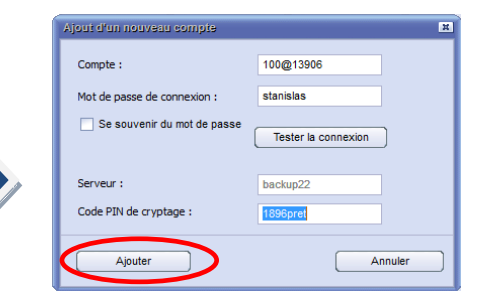

- Renseigner le numéro de compte et le mot de passe de connexion,
- Tester la connexion,
- Renseigner le code Pin de cryptage.

| 5 | iécurité R                                  |
|---|---------------------------------------------|
|   | Saisissez votre mot de passe de connexion : |
|   | Se souvenir du mot de passe                 |
|   | OK Annuler                                  |

- Saisir le **mot de passe de connexion** du compte

| eobe Explorer 4.5.1.2        |                                            |                                                                 |                               |                           | 81 |
|------------------------------|--------------------------------------------|-----------------------------------------------------------------|-------------------------------|---------------------------|----|
| Fichier Edition Outils Aide  |                                            | 🗫 Transf                                                        | érer neobe Explorer sur une o | sié USB                   |    |
| Connexion                    |                                            |                                                                 |                               |                           |    |
| Restaurer                    | Nom                                        | Taile                                                           | Date                          | Version                   | γ  |
| Restaurer avec un filtre     | won Partage                                | î                                                               | 25/11/2009 11:26:30           |                           |    |
| X Quitter                    | 🐻 guides                                   |                                                                 | 23/12/2009 11:00:18           |                           |    |
|                              | log marketing                              |                                                                 | 26/02/2010 13:32:03           |                           |    |
| - S guides                   | sauvegarde_27[b]                           |                                                                 | 07/01/2010 16:50:11           |                           |    |
| IS sauvegarde_4[b]           | sauvegarde_28                              |                                                                 | 07/01/2010 16:51:41           |                           |    |
| sauvegarde_6[0]              | sauvegarde_3                               |                                                                 | 25/11/2009 14:39:47           |                           |    |
| is sauvegarde_/              | sauvegarde_31                              |                                                                 | 08/01/2010 09:55:47           |                           |    |
| sauvegarde_o[0]              | sauvegarde_32[b]                           |                                                                 | 08/01/2010 10:29:41           |                           |    |
| sauvegarde_27[0]             | sauvegarde_4                               |                                                                 | 25/11/2009 16:02:58           |                           |    |
| - Sauvegarde_20              | sauvegarde_4[b]                            |                                                                 | 23/12/2009 11:02:38           |                           |    |
| - Sauvegarde 32[b]           | sauvegarde_6[b]                            |                                                                 | 07/01/2010 11:13:34           |                           |    |
| 🖪 marketing                  | sauvegarde_7                               |                                                                 | 07/01/2010 14:41:23           |                           |    |
|                              | Sauvegarde_8[b]                            |                                                                 | 07/01/2010 15:05:03           |                           |    |
|                              |                                            |                                                                 |                               |                           |    |
| Espace utilisé : 270,67 Mo/5 | 00 Go Elc<br>Outter Date de reno<br>Compte | hiers sauveoardés :<br>uvellement : 15 avril 2010<br>: 100@1384 | 472 fichiers / Ilimité [Act   | ualiser]<br>ter un compte |    |

- Il suffit de sélectionner la sauvegarde ou de dérouler l'arborescence jusqu'au(x) fichier(s) à sauvegarder,
- Lorsque ces éléments sont sélectionnés, Fichier – Restaurer,
- Choisir la destination de restauration des fichiers OK,
- Le/les fichier(s) est/sont restauré(s).